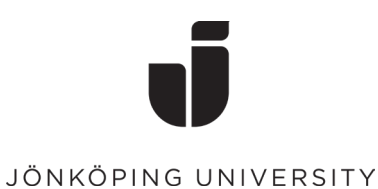

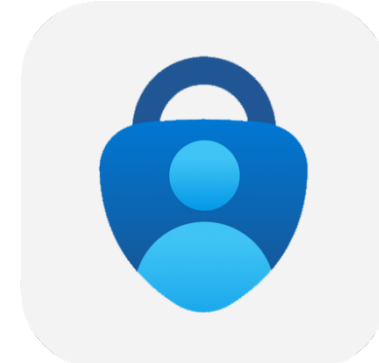

# Konfigurering av Multifaktorsautentisering (MFA)

# Konfigurera MFA

För att sätta upp MFA första gången behöver du sitta vid en dator och ha en mobil till hands.

• Gå till <u>https://www.office.com/</u> i din webbläsare Logga in med dina inloggningsuppgifter till JU.

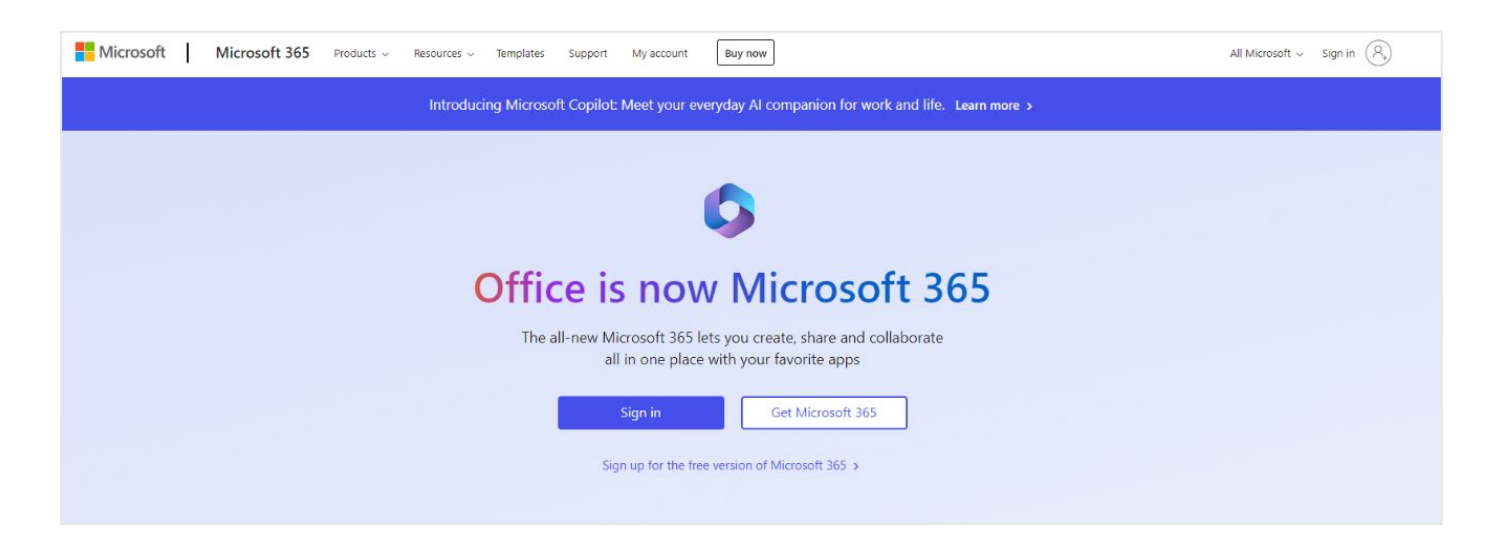

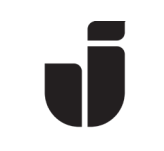

### JÖNKÖPING UNIVERSITY

• Ange din mailadress till JU.

|                         | Microsoft                                                             |
|-------------------------|-----------------------------------------------------------------------|
|                         | Sign in                                                               |
|                         | Boem20yq@student.ju.se                                                |
|                         | No account? Create one!                                               |
|                         | Can't access your account?                                            |
|                         | Back Next                                                             |
|                         |                                                                       |
|                         |                                                                       |
|                         | Sign-in options                                                       |
|                         |                                                                       |
| Och sedan ditt lösenord |                                                                       |
|                         |                                                                       |
|                         |                                                                       |
|                         |                                                                       |
|                         | Use your JU username or JU e-mail address and                         |
|                         | password                                                              |
|                         | boem20yq@student.ju.se                                                |
|                         | JU password                                                           |
|                         | ☐ Keep me signed in                                                   |
|                         | Sign in                                                               |
|                         |                                                                       |
|                         | Problems signing in with your account?<br>Please contact IT Helpdesk. |
|                         |                                                                       |

• Nästa sida kommer visa "Mer Information krävs"

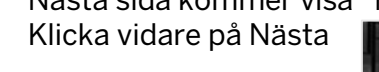

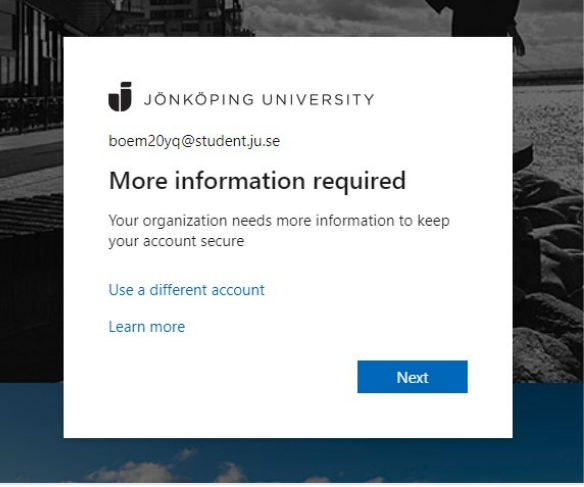

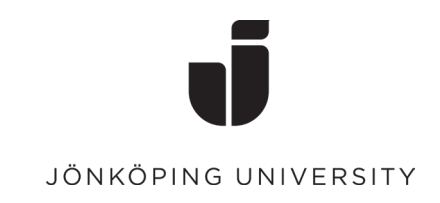

## Nu är det dags att installera Microsoft Authenticator på din telefon

• Innan du fortsätter så måste du hämta hem appen Microsoft Authenticator på din telefon. Installera från **AppStore** på en Apple-enhet och från **Google Play** på en Android-enhet.

| No Service 穼 🛛                                       | 10:00                                              |                                                        | <b>•</b>  | _                                                                                                    |              |                                                                                                    | *                 | 😫 🗟 1 65           | % 📋                                                                                                    | 13:09       |
|------------------------------------------------------|----------------------------------------------------|--------------------------------------------------------|-----------|----------------------------------------------------------------------------------------------------|--------------|----------------------------------------------------------------------------------------------------|-------------------|--------------------|----------------------------------------------------------------------------------------------------|-------------|
| < Search                                             | Micros                                             | oft                                                    |           | ← r                                                                                                    | nicro        | soft auther                                                                                                    | nticat            | tor                |                                                                                                    | Ļ           |
|                                                      | Auther                                             | nticator<br>Corporation                                | <b>.</b>  | Ô                                                                                                    | Micro        | osoft Auther                                                                                                    | nticat<br>ion     | or<br>ÖF           | PNA                                                                                                    | <b>A</b>    |
|                                                      | Open                                               |                                                        |           | Logga                                                                                                    | in           | Inga lösendi                                                                                                    | d                 | Säkrare            |                                                                                                    |             |
| 12K RATINGS                                          | AGE                                                | CHART                                                  | C         | 9 1010 au                                                                                                    | 0.1          | 9.41                                                                                                    |                   | Averade ·          |                                                                                                    |             |
| 4.6                                                  | 4+                                                 | No.2                                                   |           | Persona                                                                                                    |              | Contraction of the second second seco |                   | 805.020 F          | 12                                                                                                    |             |
| *****                                                | Years Old                                          | Productivity                                           | Micro     | And a second second sec | and a second | Sec.                                                                                                    |                   | G man              |                                                                                                    |             |
| What's Ne                                            | ew                                                 | Version His                                            | story     |                                                                                                    |              |                                                                                                    |                   | 0 10000 A          | in and a second second |             |
| We're always v<br>fixes, and perf<br>sure you stay u | working on new<br>ormance impro<br>updated with th | v features, bug<br>ovements. Make<br>ne latest versi⊂i | e<br>more | Anvä                                                                                                    | ind Mic      | rosoft Authen<br>enkelt och                                                                                                    | ticator<br>säkert | r för att logga    | in                                                                                                    |             |
| Preview                                              |                                                    |                                                        |           | Du kansl                                                                                                    | ce äve       | n gillar                                                                                                    |                   |                    | M                                                                                                    | IER         |
| More se                                              | ecurity, for                                       | Si                                                     | gn in w   |                                                                                                    | 3            |                                                                                                    |                   | iOS1               | 2                                                                                                    |             |
| all your                                             | accounts                                           | yd                                                     | our ph    | Dropbox                                                                                                    | :            | Microsoft<br>Launcher                                                                                                    | :                 | Launcher<br>iOS 12 | :                                                                                                    | You<br>Corr |
|                                                      |                                                    |                                                        |           | 4,4 *                                                                                                    |              | 4,6*                                                                                                    | 8                 | 4,8 *              |                                                                                                    | 4,1 *       |
| Today Gam                                            | es Apps                                            | Arcade                                                 | Search    | Liknande                                                                                                    | anna         | r                                                                                                    |                   |                    | M                                                                                                    | IFR         |
|                                                      |                                                    |                                                        |           |                                                                                                    |              |                                                                                                    |                   |                    |                                                                                                    |             |

iOS

Android

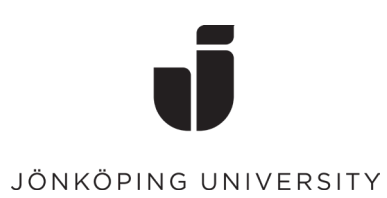

• När appen är installerad på den telefon som du vill använda för inloggningen, välj **Nästa** följt av **Nästa** igen på dialogrutan "Konfigurera ditt konto".

| N 41      |                                                                                  |
|-----------|----------------------------------------------------------------------------------|
| IVIICroso | ort Authenticator                                                                |
| •         | Start by getting the app                                                         |
|           | On your phone, install the Microsoft Authenticator app. Download now             |
|           | After you install the Microsoft Authenticator app on your device, choose "Next". |
|           | I want to use a different authenticator app                                      |
|           | Next                                                                             |

| Microsc | oft Authenticator                                                                                                 |
|---------|----------------------------------------------------------------------------------------------------|
| -       | Set up your account If prompted, allow notifications. Then add an account, and select "Work or school". Back Next |

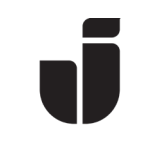

### JÖNKÖPING UNIVERSITY

• Öppna Microsoft Authenticator på mobilen.

Välj **Lägg till konto (eller klicka på plustecknet)** följt av **Arbets- eller skolkonto.** Scanna in QR-koden i webbläsaren. *(Glöm inte att tillåta Notiser på telefonen om det önskas)* 

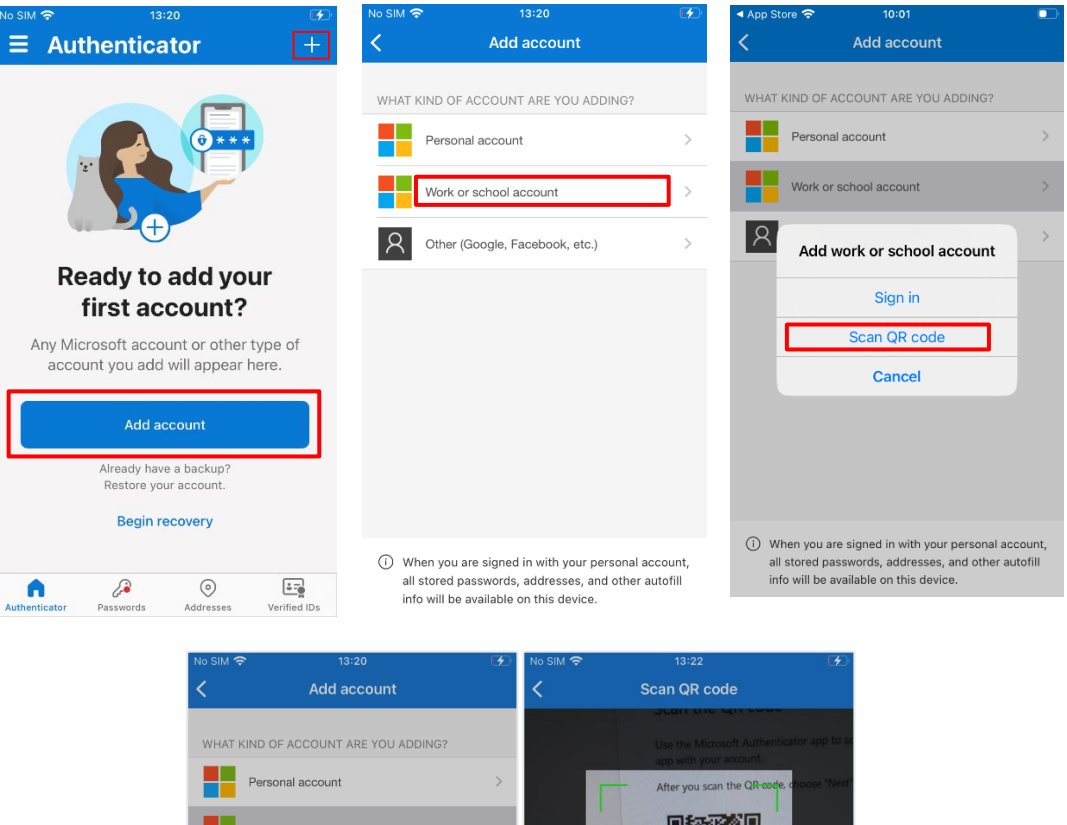

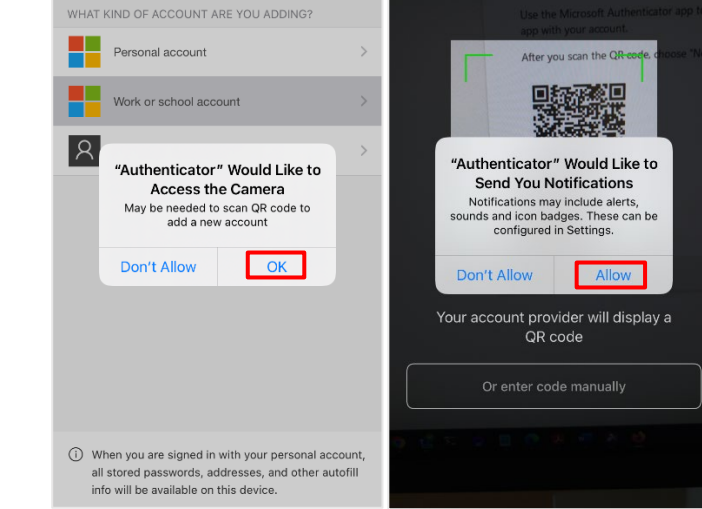

# Keep your account secure Vour organization requires you to set up some methods of proving who you are. Microsoft Authenticator An the QR code Use the Microsoft Authenticator app to scan the QR code. This will connect the Microsoft Authenticator app with your account. Can't scan image? It want to set up a different method

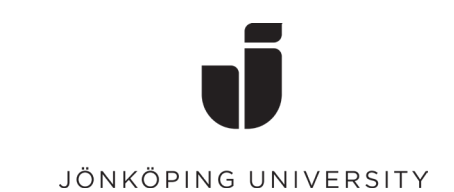

• När QR-koden är inskannad så ska kontot komma upp i Microsoft Authenticator enligt nedan. Välj **Nästa** i webbläsaren för att testa bekräftelsen. Slå in numret i Authenticator-appen som visas i webbläsaren.

| ان sim 奈<br><b>Ξ Authen</b>                                  | <sup>13:23</sup><br>ticator                                                                                                 | Q                                       | •••<br>+ | Keep your account secure                                                                                                    |
|--------------------------------------------------------------|----------------------------------------------------------------------------------------------------|-----------------------------------------|----------|----------------------------------------------------------------------------------------------------|
| Jonkopin<br>boem20y<br>Are you<br>Jon<br>boem<br>Enter the r | g University<br>g@student.ju.<br>a trying to sig<br>koping University<br>20yq@student.ju<br>uumber shown to<br>Enter number | .se<br>n in?<br>/.se<br>sign in.<br>/es | >        | Microsoft Authenticator<br>Let's try it out<br>Approve the notification we're sending to your app by entering the number shown below.<br>Back Next<br>Lwant to set up a different method |
| 1<br><u>4</u><br>бні<br>7<br>ракs                            | 2<br>лвс<br>5<br>јкц<br>8<br>тич<br>0                                                                                       | 3<br>Def<br>6<br>MNO<br>9<br>WXYZ       |          |                                                                                                    |

• Klicka vidare på **Nästa**.

| Keep your account secure                                                |        |      |
|-------------------------------------------------------------------------|--------|------|
| Your organization requires you to set up some methods of proving who yo | u are. |      |
| Microsoft Authenticator                                                 | Back   | Next |
| I want to set up a different method                                     |        |      |

 När allt är klart visas nedanstående och efter en bekräftelse med Klar så är MFA färdig att användas.

|                            | Keep your account secure                                                                                     |
|----------------------------|----------------------------------------------------------------------------------------------------|
| Succ                       | ess!                                                                                                    |
| Great jo<br><b>Default</b> | b! You have successfully set up your security info. Choose "Done" to continue signing in.<br>sign-in method: |
| ٢                          | Microsoft Authenticator                                                                                      |
|                            | Done                                                                                                    |